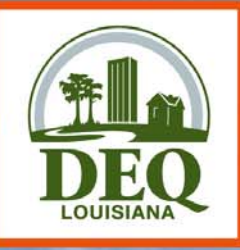

# Emissions Reporting and Inventory Center "ERIC"

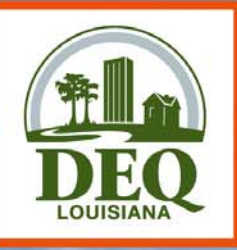

- Accounts
  - AI/Owner Company
  - Each owner has separate accounts
  - Linked to Portal User Accounts
- Register
  - Use Register link to create your portal account
  - Use pre-registration code to become Administrator for your ERIC account

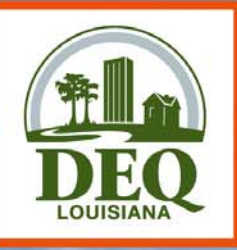

- Request Access
  - Others who need access must request it
  - ERIC Account Administrator grants or rejects requests (NOT LDEQ)
  - You manage access to your account
  - Roles: Administrator, Manager, Responsible Official, Reader

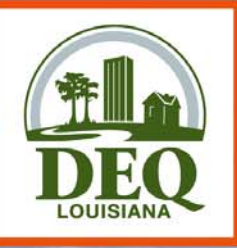

- Inventory Status
  - "Editing" is in progress and is only on the ERIC site (not submitted to TEMPO)
  - "Revised" is no longer accessible (unless new revision is deleted)
  - "Submitted" is in TEMPO and can only be viewed
  - Only one "Editing" inventory per year

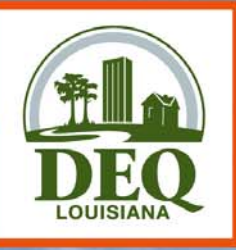

- QA Checks
  - Basic checks done on each screen (data type, range of values)
  - Required fields NOT checked until you submit inventory
  - You can run QA checks at any time
  - Printable list of items to address

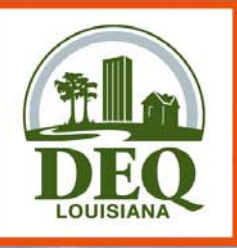

#### Form Editing

- Multiple items (e.g. sources) listed in summary table
- Add New button to add item, or use
   Duplicate button to copy an existing item
- Must hit Save button to save data

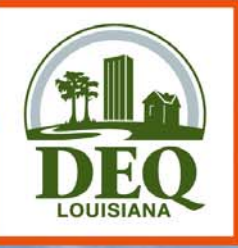

- Currently in beta testing
- Bug and Enhancement Tracking
- Feedback, suggestions, etc

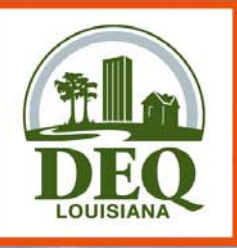

- Check for Updates!
- Actively Working On:
  - QA Checks on Submit
  - Certification Statement
  - Excel Download/Upload
  - XML Download/Upload
  - Lookups for SIC/NAICS and MACT Codes
  - Additional Form Validation

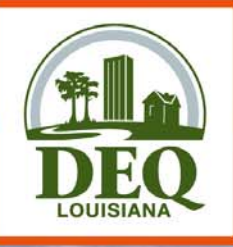

# **Registration Page**

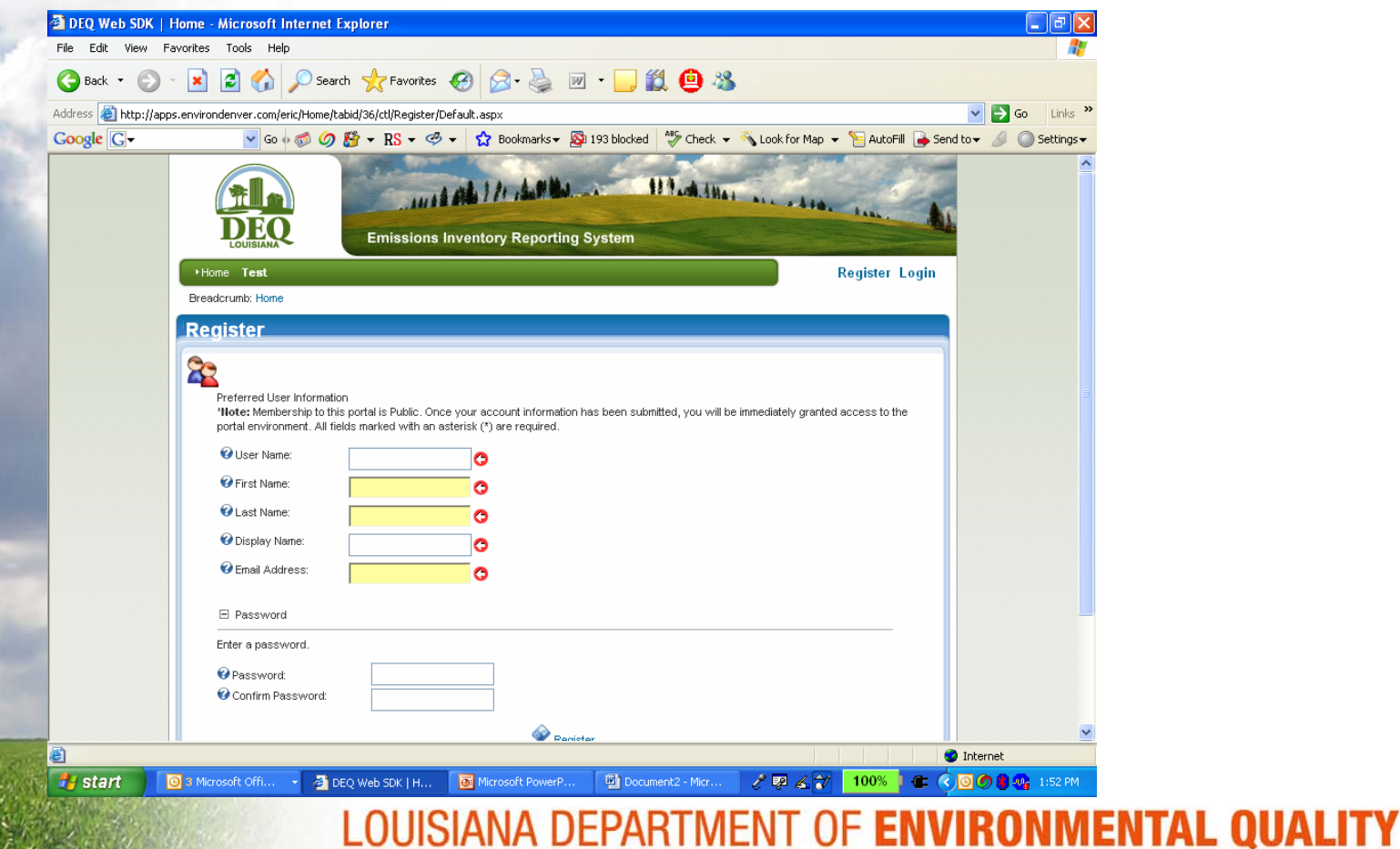

A CLEAN STATE OF MIND FOR ALL YOUR ENVIRONMENTS

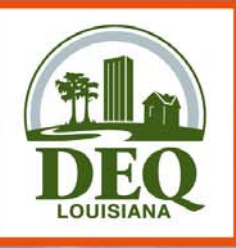

## Log In Page

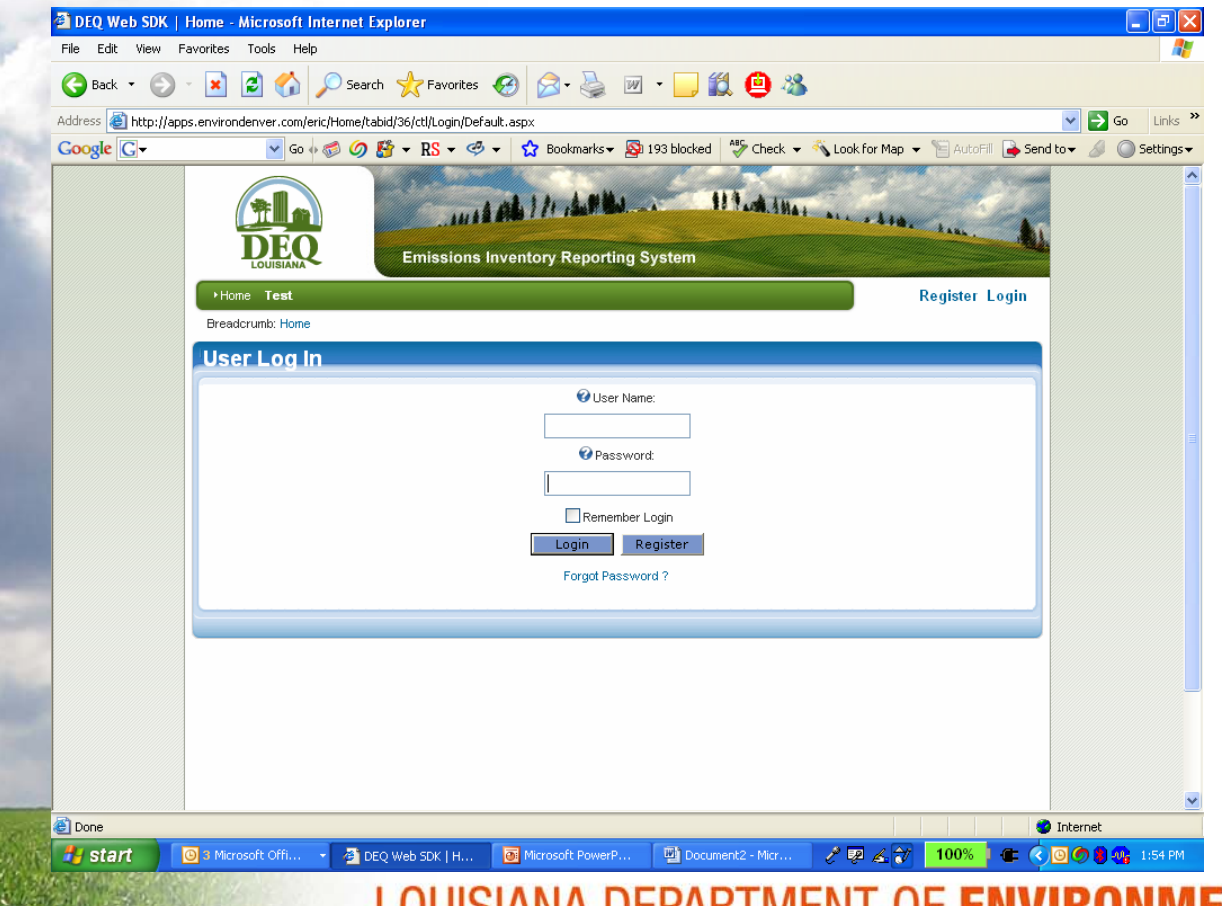

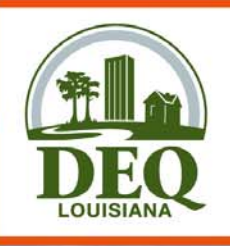

## **Account Home Page**

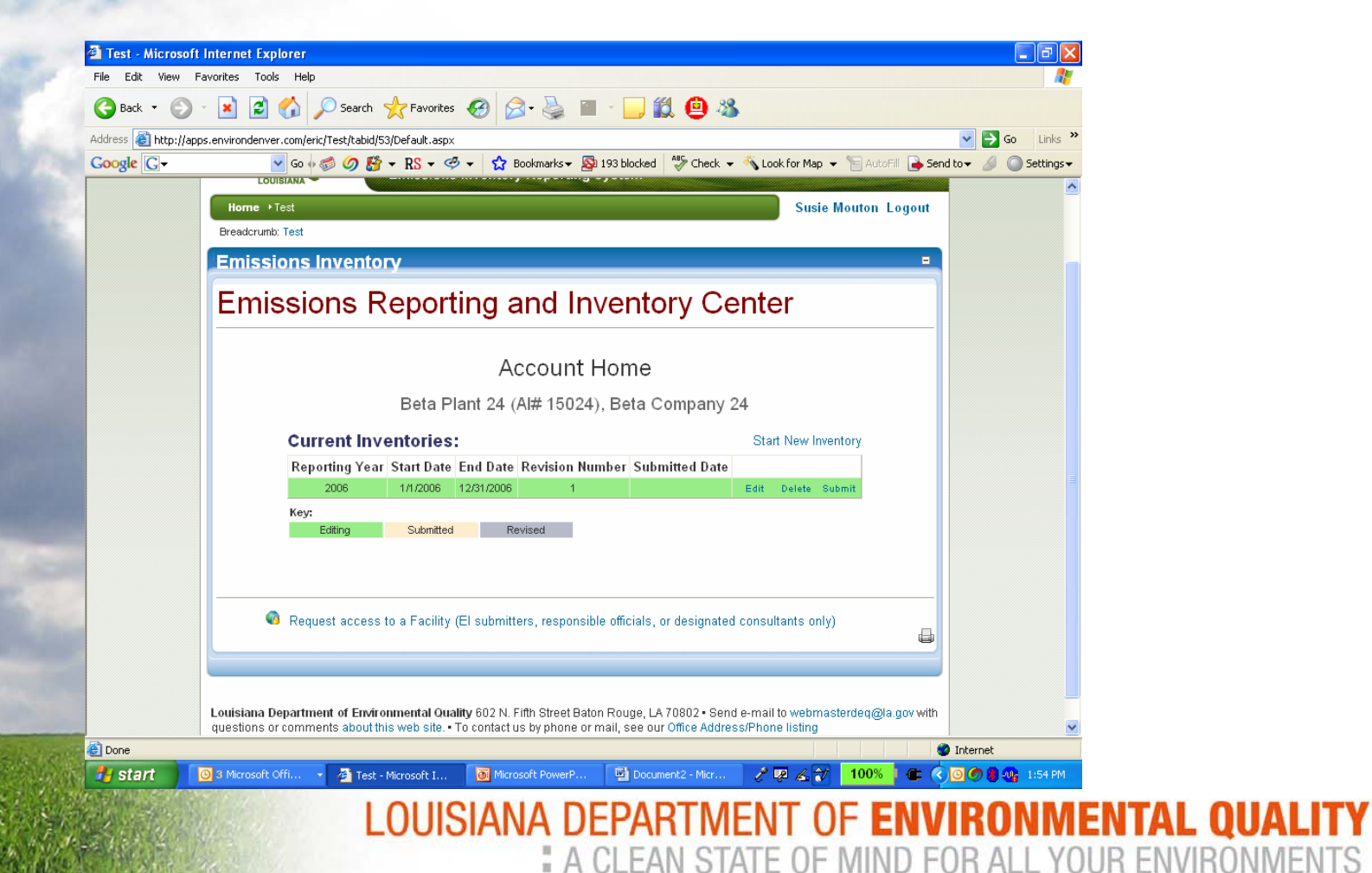

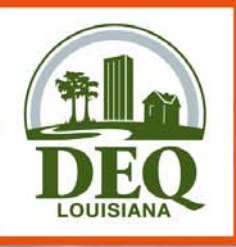

#### **Request Access**

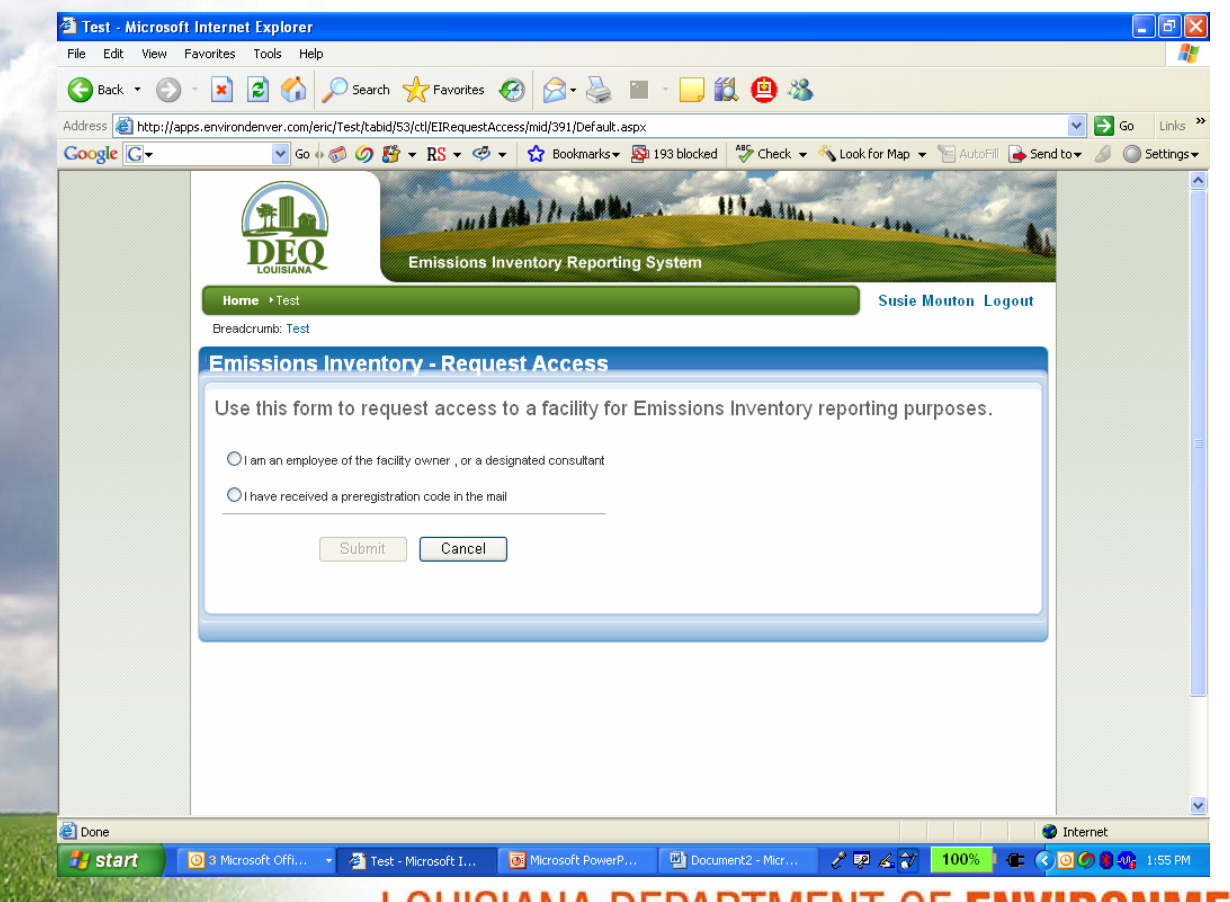

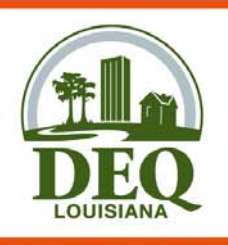

#### **New Inventory**

| 🕘 Test - Microsof                                                                                  | t Internet Explorer                                                                                   |                                          |                                                                               |                                                                          |                                             |                 | - 7 🛛                    |  |
|----------------------------------------------------------------------------------------------------|----------------------------------------------------------------------------------------------------|------------------------------------------|-------------------------------------------------------------------------------|--------------------------------------------------------------------------|---------------------------------------------|-----------------|--------------------------|--|
| File Edit View I                                                                                   | Favorites Tools Help                                                                                  |                                          |                                                                               |                                                                          |                                             |                 | A.                       |  |
| 🌀 Back 🔹 🕥                                                                                         | - 💌 🖻 🏠 🍃                                                                                             | 🔎 Search 🛛 👷 F                           | avorites 🧭 🔗 🍓 🔳                                                              | - 📃 🎎 😐 🚳                                                                |                                             |                 |                          |  |
| Address 🕘 http://ap                                                                                | ps.environdenver.com/eric                                                                             | :/Test/tabid/53/Defa                     | ult.aspx                                                                      |                                                                          |                                             |                 | 🖌 🄁 Go 🔹 Links 🎽         |  |
| Google G-                                                                                          |                                                                                                    | 🥩 🥝 🎦 🗕 R                                | S 🕶 🧐 👻 🏠 Bookmarks 🕶 🧕                                                       | 193 blocked 🦂 Check 👻                                                    | 🔨 Look for Map 👻                            | 📔 AutoFill 📑    | Send to 👻 🖉 🔘 Settings 🗸 |  |
|                                                                                                    | Home + Test                                                                                           |                                          |                                                                               |                                                                          | Susie M                                     | louton Logout   |                          |  |
|                                                                                                    | Breadcrumb: Test                                                                                      |                                          |                                                                               |                                                                          |                                             |                 |                          |  |
| Emissions Inventory                                                                                |                                                                                                    |                                          |                                                                               |                                                                          |                                             |                 |                          |  |
|                                                                                                    |                                                                                                    | inventory                                |                                                                               |                                                                          |                                             |                 |                          |  |
|                                                                                                    | Emissio                                                                                               | ons Rep                                  | porting and In                                                                | ventory Cei                                                              | nter                                        |                 |                          |  |
|                                                                                                    |                                                                                                    |                                          |                                                                               |                                                                          |                                             |                 |                          |  |
|                                                                                                    | Start New                                                                                             | Inventory                                | 1                                                                             |                                                                          |                                             |                 |                          |  |
|                                                                                                    | Reporting Year:                                                                                       | 2007                                     |                                                                               |                                                                          |                                             |                 |                          |  |
|                                                                                                    | Start Date:                                                                                           | 1/1/2007                                 | Alternate start and end dates are allo<br>"Change Owner" link on the Home P   | wed for partial inventories resulti<br>age if you need to submit a parti | ing from ownership ch<br>al year inventory. | hanges. Use the |                          |  |
|                                                                                                    | End Date:                                                                                             | 12/31/2007                               | Alternate start and end dates are allo<br>"Change Owner" link on the Home P   | wed for partial inventories resulti<br>age if you need to submit a parti | ing from ownership cl<br>al year inventory. | hanges. Use the |                          |  |
|                                                                                                    | Revision Number:                                                                                      | 1                                        | The revision number is automatically                                          | r incremented when you revise a                                          | previously submitted                        | inventory.      |                          |  |
|                                                                                                    | Base Year:                                                                                            | None 🔽                                   | Select a year to pull forward into the inventory.                             | new inventory as a starting point                                        | :. Select "None" to cre                     | eate a blank    |                          |  |
|                                                                                                    | Save Cancel                                                                                           |                                          |                                                                               |                                                                          |                                             |                 |                          |  |
|                                                                                                    |                                                                                                    |                                          |                                                                               |                                                                          |                                             |                 |                          |  |
| Demust second to a Escilitu /El submittere reconneible efficiele, en designated secondbate estable |                                                                                                    |                                          |                                                                               |                                                                          |                                             |                 | -                        |  |
|                                                                                                    | - Request access to a nacinity (El submitters, responsible oniciais, or designated consultants offly) |                                          |                                                                               |                                                                          |                                             |                 |                          |  |
|                                                                                                    |                                                                                                    |                                          |                                                                               |                                                                          |                                             |                 |                          |  |
|                                                                                                    |                                                                                                    |                                          |                                                                               |                                                                          |                                             |                 |                          |  |
|                                                                                                    | Louisiana Departme<br>questions or comme                                                              | ent of Environmer<br>ents about this wel | tal Quality 602 N. Fifth Street Bato<br>o site. • To contact us by phone or i | n Rouge, LA 70802 • Send e<br>mail, see our Office Address.              | -mail to webmast<br>/Phone listing          | erdeq@la.gov wi | th                       |  |
| E Done                                                                                             | a                                                                                                    |                                          |                                                                               |                                                                          |                                             |                 | Internet                 |  |
| 🤳 start 🌒                                                                                          | 🗿 3 Microsoft Offi 🗣                                                                                  | 🖉 Test - Micros                          | oft I 💽 Microsoft PowerP                                                      | Document2 - Micr                                                         | P 🛛 🖌 💙                                     | 100% 🛛 🗲        | 🔇 🙆 🥙 🛢 🥠 1:56 PM        |  |

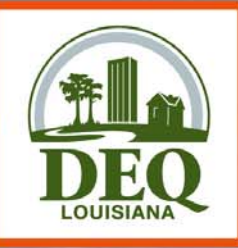

## Main Page

| 🔁 Back 🝷 🍙 - | 🔀 🛃 🏠 🔎 Search                     | 📌 Favorites 🚱 😪 - 🦾 🕋 -                                                                                                    | 1 🎒 🧰 🚜                                                                                   |                |
|--------------|------------------------------------|----------------------------------------------------------------------------------------------------|-------------------------------------------------------------------------------------------|----------------|
|              |                                    |                                                                                                    |                                                                                           | N 🖪 Co 🛛 Linke |
|              | environdenver.com/enc/resc/cabid/5 | $p_{\rm current} = \frac{1}{2} \frac{1}{2} \frac{1}$ | laad 🔤 Charle — 🎆 Laak far Man — 💭 AutoCill 🕞 Sa                                          |                |
|              |                                    |                                                                                                    |                                                                                           |                |
|              | Breadcrumb: Test                   |                                                                                                    |                                                                                           |                |
|              | Emissions Invento                  | ry - Facility Information                                                                                                    |                                                                                           |                |
|              |                                    |                                                                                                    |                                                                                           |                |
|              | 🗢 Back                             | Beta PI                                                                                                    | ant 24 (AI #15024), Beta Company 24<br>2006 Inventory (1/1/2006 - 12/31/2006) Revision 1. |                |
|              | Facility Contacts Sou              | rces Processes Emission Release<br>Factors Points                                                                                                    | Portable Control Control Emissions Systems                                                |                |
|              |                                    | Edit Save                                                                                                    | Cancel                                                                                    |                |
|              | Facility Name: Emiss               | ions R US                                                                                                    | Short name of the facility                                                                |                |
|              | Facility Description:              |                                                                                                    | Description of the business conducted at the facility                                     |                |
|              | Facility Status:                   |                                                                                                    | Enter a status of "active" if the facility was active at any time during the year         |                |
|              | Address1:                          |                                                                                                    | Facility physical address                                                                 |                |
|              | Address2:                          |                                                                                                    |                                                                                           |                |
|              | Address3:                          |                                                                                                    |                                                                                           |                |
|              | City:                              |                                                                                                    |                                                                                           |                |
|              | Parish:                            |                                                                                                    |                                                                                           |                |
|              | State: Louisi                      | ana                                                                                                    |                                                                                           |                |
|              | Zip Code:                          |                                                                                                    |                                                                                           |                |
|              | Longitude:                         |                                                                                                    | Longitude of the front gate in decimal degrees                                            |                |
|              | Latitude:                          |                                                                                                    | Latitude of the front gate in decimal degrees                                             |                |
|              | UTM Easting:                       |                                                                                                    | UTM easting of the front gate in meters                                                   |                |
|              | UTM Northing:                      |                                                                                                    | UTM northing of the front gate in meters                                                  |                |

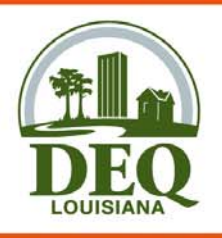

#### Contacts

| G Back • 🕑 • | 💌 😰 🎧 🔑 Search 🥋 Favorites 🍪 🔯 - 🎯 📓 - 📙 🕵 😃 🎕                                                                                                    |                                                                   |
|--------------|----------------------------------------------------------------------------------------------------|-------------------------------------------------------------------|
|              | 🗸 Go $\phi  otin Other (Contracts) and (Contracts) and (Contract$ | 🗸 😽 Look for Map 👻 🔚 AutoFill 🔒 Send to 🗸 🌽 🔘 Se                  |
|              | DEO<br>Emissions Inventory Reporting System                                                                                                    | ar alta, tras.                                                    |
|              | Home → Test                                                                                                    | Susie Mouton Logout                                               |
|              | Breadcrumb: Test                                                                                                    |                                                                   |
|              | Emissions Inventory - Contact Information                                                                                                    |                                                                   |
|              | Back     Beta Plant 24 (Al # 2006 Inventory                                                                                                    | :15024), Beta Company 24<br>y (1/1/2006 - 12/31/2006) Revision 1. |
|              | Facility     Contacts     Sources     Processes     Emission<br>Factors     Release<br>Points     Portable<br>Locations     C<br>System                                                                                                    | Control Control Efficiencies Emissions                            |
|              | Add New Contact                                                                                                    |                                                                   |
|              | Contact Type Name/Email/Phone Company/Address                                                                                                    |                                                                   |
|              |                                                                                                    |                                                                   |
|              | Billing Contact                                                                                                    |                                                                   |
|              |                                                                                                    |                                                                   |
|              |                                                                                                    |                                                                   |
|              |                                                                                                    |                                                                   |
|              |                                                                                                    |                                                                   |
| <b>.</b>     |                                                                                                    |                                                                   |
| <u> </u>     |                                                                                                    | 🥥 Internet                                                        |

A CLEAN STATE OF MIND FOR ALL YOUR ENVIRONMENTS

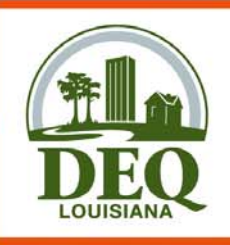

### Source Page

| Address 🙋 http://app<br>Google 🕞 - | os.environdenver.(         | com/eric/Test/ta | abid/53/ctl/EISo | ources/mid/391/ | Default.aspx?<br>Bookmarks | nventoryId=8<br>• 🔊 193 bla | 2<br>ocked 🏾 🍄 Ch       | eck 🔻 🐔                 | Look for Map 👻 📍                 | 🖹 AutoFill 🔒 Send            | 💌 🔁 Go<br>to 🕶 🥖 🔘 | Links > |
|------------------------------------|----------------------------|------------------|------------------|-----------------|----------------------------|-----------------------------|-------------------------|-------------------------|----------------------------------|------------------------------|--------------------|---------|
|                                    |                            |                  | Emiss            | ions Invent     | ory Repor                  | ting System                 | 119.4                   | Allas .                 |                                  |                              |                    |         |
|                                    | Home > Te<br>Breadcrumb: 1 | st<br>Fest       |                  |                 |                            |                             |                         |                         | Susie Mo                         | uton Logout                  |                    |         |
|                                    | Emissio                    | ns Inve          | ntory - S        | ource In        | formati                    | on                          |                         |                         |                                  |                              |                    |         |
|                                    | 🔶 Back                     |                  |                  |                 |                            | Beta P                      | lant 24 (A<br>2006 Inve | Al #150:<br>ntory (1/1/ | 24), Beta Co<br>2006 - 12/31/200 | ompany 24<br>D6) Revision 1. |                    |         |
|                                    | Facility                   | Contacts         | Sources          | Processes       | Emission<br>Factors        | Release<br>Points           | Portable<br>Locations   | Contro<br>System        | l Control<br>s Efficiencies      | Emissions                    |                    |         |
|                                    |                            |                  |                  |                 | Add New S                  | ource                       |                         |                         |                                  |                              |                    |         |
|                                    | Source II                  | D NEDS ID        | Subject Iter     | n# Descript     | ion Source                 | e Type Per                  | mit # EIQ #             | Serial #                | Status                           |                              |                    |         |
|                                    | 0000\/8                    | V9 ·             | TNK677           | Tank 544        | 44<br>44                   |                             |                         |                         |                                  | ×                            |                    |         |
|                                    |                            | 10               |                  | Tunk 044        |                            |                             |                         |                         |                                  | <u> </u>                     |                    |         |
|                                    |                            |                  |                  |                 |                            |                             |                         |                         |                                  |                              |                    |         |
|                                    |                            |                  |                  |                 |                            |                             |                         |                         |                                  |                              |                    |         |
|                                    |                            |                  |                  |                 |                            |                             |                         |                         |                                  |                              |                    |         |
|                                    |                            |                  |                  |                 |                            |                             |                         |                         |                                  |                              |                    |         |
|                                    |                            |                  |                  |                 |                            |                             |                         |                         |                                  |                              | Internet           |         |

### **Process Page**

|       | 🕙 Test - Microsoft                                          | Internet Explorer                                  |                                                                             |                                                                                     | - 7 🛛            |  |  |  |
|-------|-------------------------------------------------------------|----------------------------------------------------|-----------------------------------------------------------------------------|-------------------------------------------------------------------------------------|------------------|--|--|--|
|       | File Edit View Fa                                           | avorites Tools Help                                |                                                                             |                                                                                     | A.               |  |  |  |
|       | G Back • 🕗 • 🗷 🙆 🏠 🔎 Search 🤸 Favorites 🤣 🖾 • 🌺 🕋 • 📙 🎇 🚇 🕉 |                                                    |                                                                             |                                                                                     |                  |  |  |  |
|       | Address 🕘 http://app                                        | s.environdenver.com/eric/Test/tabid/53/ctl/EIProce | sses/mid/391/Default.aspx?inventoryId=82                                    |                                                                                     | 🖌 🔁 Go 🛛 Links 🂙 |  |  |  |
|       | Google G-                                                   | 🔽 Go 💠 🌍 🦉 🔻 RS 🗸                                  | 🥙 👻 🔂 Bookmarks 🗕 🧟 193 blocked 🛛 🍄 Check 👻 🐴                               | Look for Map 👻 🔚 AutoFill 🔒 Send to                                                 | 🕶 🥖 🔘 Settings 🕶 |  |  |  |
|       |                                                             | LOUISIANA                                          |                                                                             |                                                                                     | <u>~</u>         |  |  |  |
|       |                                                             | Breadcruph: Test                                   |                                                                             | Susie Mouton Logout                                                                 | _                |  |  |  |
|       |                                                             |                                                    |                                                                             |                                                                                     |                  |  |  |  |
|       |                                                             | Emissions inventory - Pro                          | cess information                                                            |                                                                                     |                  |  |  |  |
|       |                                                             | 🗢 Back                                             | Beta Plant 24 (Al #150<br>2006 Inventory (1/1                               | 24), Beta Company 24<br>/2006 - 12/31/2006) Revision 1.                             |                  |  |  |  |
|       |                                                             | Facility Contacts Sources Pr                       | ocesses Emission Release Portable Contro<br>Factors Points Locations System | ol Control Emissions<br>Efficiencies                                                |                  |  |  |  |
|       |                                                             |                                                    | Edit Save Cancel                                                            |                                                                                     |                  |  |  |  |
|       |                                                             | Process ID                                         | :                                                                           | This is a facility-generated 6<br>character process identifier                      |                  |  |  |  |
|       |                                                             | Source ID                                          | Not Set 🗸                                                                   | This is the facility-generated<br>source identifier associated with<br>this process |                  |  |  |  |
|       |                                                             | Process Description                                | :                                                                           |                                                                                     |                  |  |  |  |
|       |                                                             | Confidentiality                                    | :                                                                           | Indicate whether this process information is confidential                           |                  |  |  |  |
|       |                                                             | SCC Code                                           |                                                                             |                                                                                     |                  |  |  |  |
|       |                                                             | MACT Codes                                         | :                                                                           |                                                                                     |                  |  |  |  |
|       |                                                             | MACT Compliance Statuces                           |                                                                             |                                                                                     |                  |  |  |  |
|       |                                                             |                                                    |                                                                             |                                                                                     |                  |  |  |  |
|       |                                                             | Material Name                                      |                                                                             |                                                                                     |                  |  |  |  |
|       |                                                             | Average Annual Throughput                          |                                                                             | throughput of the material for                                                      | <b>~</b>         |  |  |  |
| . h   | Cone                                                        |                                                    |                                                                             |                                                                                     | ternet           |  |  |  |
| · Set | start 🤇                                                     | 🕑 3 Microsoft Offi 🝷 🍅 Test - Microsoft I          | 🙆 Microsoft Power 🕎 Document2 - Micr 🥜                                      | 8 <u>4</u> 100% <b>- (*</b> (* 100 🖉 🖸                                              | 🍼 📕 🐙 2:00 PM    |  |  |  |
| K/    |                                                             | LOUISIA                                            | NA DEPARTMENT OF <b>EN</b>                                                  | VIRONMENTAL                                                                         | QUALITY          |  |  |  |

A CLEAN STATE OF MIND FOR ALL YOUR ENVIRONMENTS

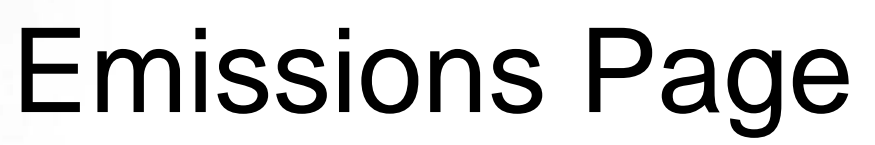

| G Back 🔹 🕥          | 🕆 💌 🖉 🎧 🔑 Search 🤺 Favorites 🚱 🖾 🖌 🍓 🔳 🕤 📙 🗱 🚇 🦓                                                                                                    |                                                              |
|---------------------|----------------------------------------------------------------------------------------------------|--------------------------------------------------------------|
| Address 🙆 http://ap | os.environdenver.com/eric/Test/tabid/53/ctl/EIEmissions/mid/391/Default.aspx?inventoryId=82                                                                      | 🔽 🄁 Go 🛛 Li                                                  |
| Google G-           | Go 🖗 🍏 🧭 🤔 KS 🕶 🥙 👻 Bookmarks 🛛 💁 193 blocked 🛛 🌮 Check 👻                                                                                                    | 🐴 Look for Map 👻 📔 AutoFill 🍙 Send to 🗸 🥒 🔘 Setti            |
|                     | Emissions Inventory - Emissions Records                                                                                                    |                                                              |
|                     | Back Beta Plant 24 (Al #15<br>2006 Inventory (                                                                                                    | 5024), Beta Company 24<br>1/1/2006 - 12/31/2006) Revision 1. |
|                     | Facility         Contacts         Sources         Processes         Emission<br>Factors         Release<br>Points         Portable<br>Locations         Contacts | itrol Control Emissions                                      |
|                     | Edit Save Cancel                                                                                                    |                                                              |
|                     | Source ID: 0000V8 V                                                                                                    | that generated this emission                                 |
|                     | Process ID: Not Set 🝸 The process generated th                                                                                                    | that the source was operating when it<br>his emission        |
|                     | Release Point ID: Not Set 🗸                                                                                                    | point from which this emission was<br>the atmosphere         |
|                     | Location ID: Not Set 💌 The location                                                                                                    | n of the release point, if portable                          |
|                     | Control System ID: Not Set 💌 The control this emission                                                                                                    | system (if any) that controlled or abated                    |
|                     | Emission Type: Not Set                                                                                                    |                                                              |
|                     | Pollutant: Not Set                                                                                                    |                                                              |
|                     | Annual Total Emissions:                                                                                                    |                                                              |
|                     | Annual Emissions Units: Not Set 💌                                                                                                    |                                                              |
|                     | Annual Estimation Method: Not Set                                                                                                    |                                                              |
|                     | Ozone Season Total Emissions:                                                                                                    |                                                              |
|                     | Ozone Season Emissions Units: Not Set 💌                                                                                                    |                                                              |
|                     | Ozone Season Estimation Method: Not Set                                                                                                    |                                                              |

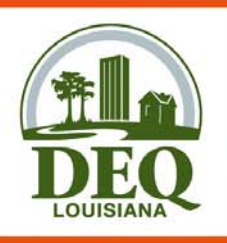

# Submitting an El

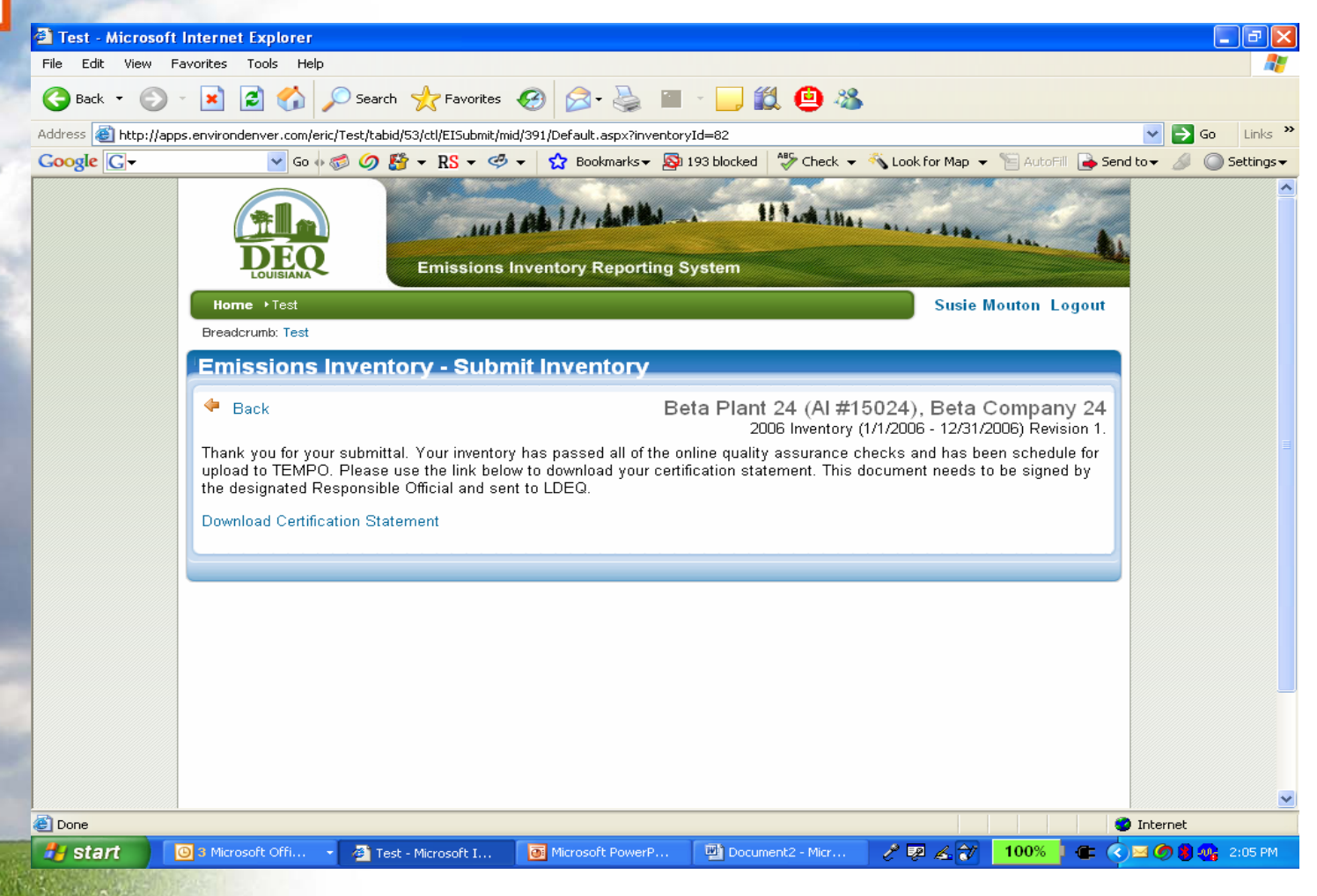

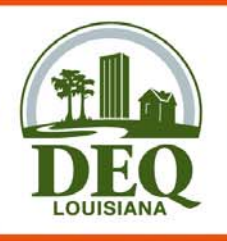

## **Certification Statement**

| ┨ Adobe Reader - [SampleCertification.pdf] |                                                                                                    |                                   |
|--------------------------------------------|----------------------------------------------------------------------------------------------------|-----------------------------------|
| 📩 File Edit View Document Tools Window He  | þ                                                                                                    | _ @ ×                             |
| 📑 🚰 Save a Copy 🚔 🚷 🏟 Search               | (1) [ Select ]                                                                                                    | PDF eBooks.<br>Read one for free! |
| sebed                                      | Criteria Pollutant Emissions Certification Statement Louisiana Department of Environmental Quality Data Collection and Evaluation PO 50x 4314, 8uto Rouge, LA 70821-4314 225-219-3466, EI-TEDI-TRI@lagov  Cweek Ow Cover Certifying Annual Emissions Invjentory for reporting year 2005 Certifying a corrected submittat for reporting year 2005 In accordance with Polypourt Notice 0812Pox4, issued December 90, 2006, this Certification Statement is due by March 17, 2007. Emission point level data for reporting year 2008 is due by Likely 1, 2007 and will be submitted using the nex.                                                                                                    |                                   |
|                                            | Please do nor submit the traditional electronic dista files for reporting year 2008.     Onewar the traditional electronic dista files for reporting year 2008.       Units = base par year     Toxic VOC     SO2       Fil in each aleati,     Toxic VOC     PMino       even if envisions     PMino                                                                                                    |                                   |
|                                            | Reporting for a partial calendar year fromto  Complete Yearting Purchased from: year scientiar to  Purchased from: year scientiar to  Date of Sale: Date of Sale:                                                                                                    |                                   |
| chimetras                                  | Owner Company Name Pacifity Name     Protity Name     Pacifity Name     Pacifity Nam     Pacifity Name     Pacifity Name     Pacifity Name     Pacifity |                                   |
| Atta                                       | not be a consultant Name of Facility's El Contact Email address of Facility's El contact                                                                                                    |                                   |
| 7                                          | I certury, under penalty of perjury, that the emissions data provided are accurate to the best<br>of my knowledge. I understand that submitting false or misleading information will expose<br>me to prosecution under both state and federal regulations.                                                                                                    |                                   |
| Comments                                   | Sign and Date<br>(J.AC 33 IX 500) Signature of Responsible Company Official Date<br>Signature wolfken Ite<br>Careficiation<br>Statewood Print Signatory's Name and Title Signatory's Telephone Number<br>Complete back of form>                                                                                                    |                                   |
|                                            |                                                                                                    |                                   |
| 📎 🖳 🖾<br>🛃 start 💽 3 Microsof 🗸 🗿 Test -   | Micro  Microsoft P  Micro                                                                                                    | 100% C C C 3 3 4 2:08 PM          |

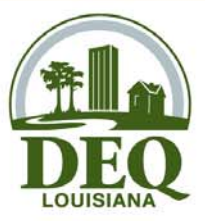

#### **Public Access**

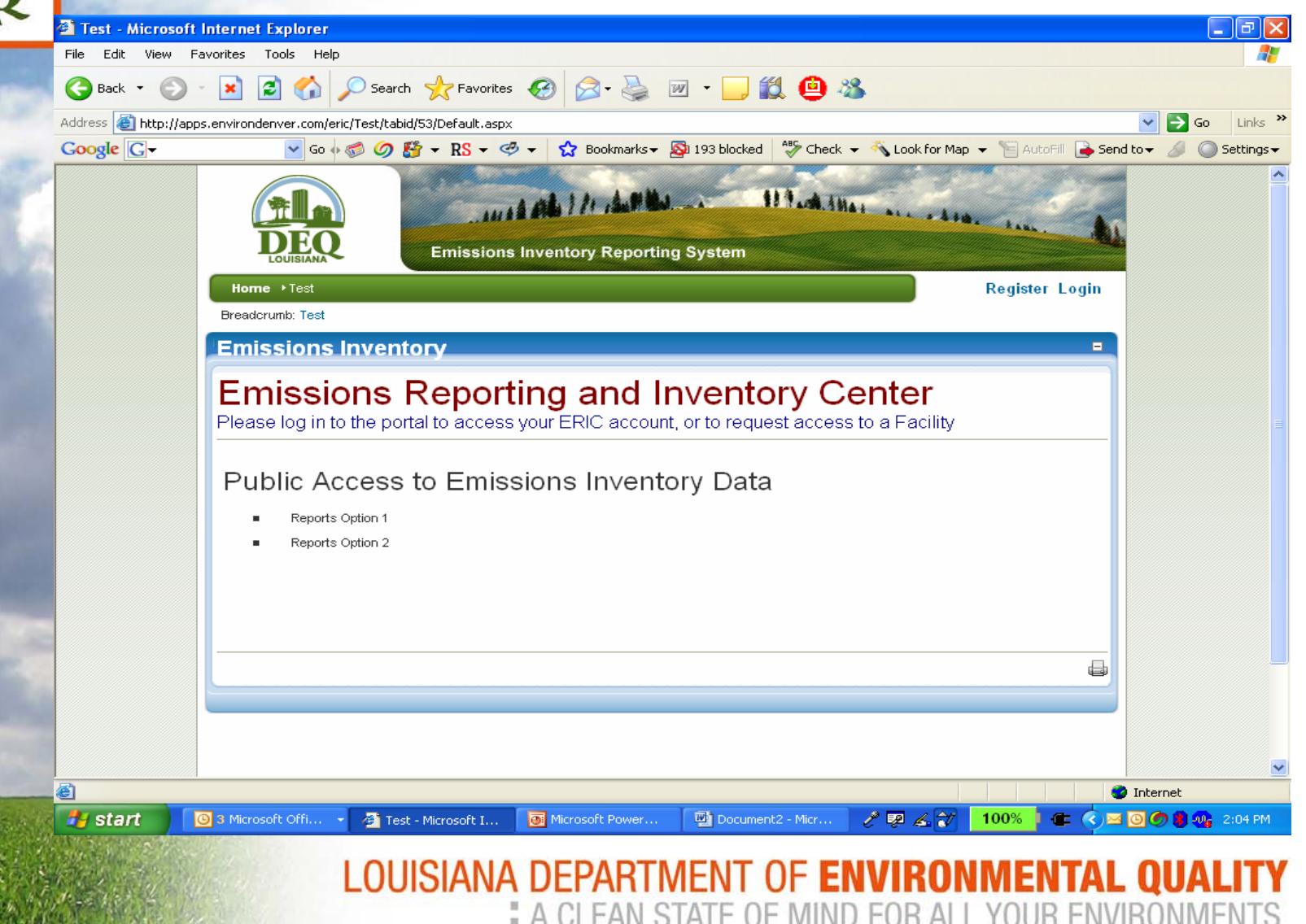

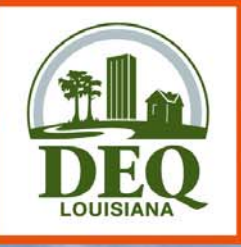

## Data Elements

- For RY 2006, report same elements as reported in 2005
- Create at least one process for each source
- Phase-in of CERR/AERR/CAIR and NEI elements through RY 2008
- Additional issues handled by rule revision workgroup

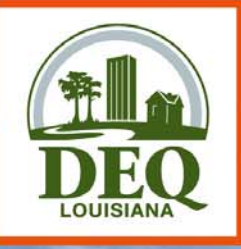

#### Enhancements

- CROMERR Compliance
- Align El reporting with Permits
- Greater Integration with TEMPO

LOUISIANA DEPARTMENT OF ENVIRONMENTAL

A CLEAN STATE OF MIND FOR ALL YOUR ENV

• Online fee payments

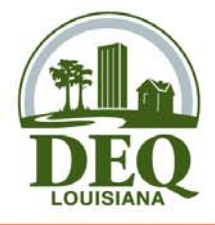

# **Training Schedule**

April 2, 2007 9:30 am - 11:00 am - DEQ EI Rules Update and Procedures Training 12:30 pm - 4:30 pm - New El System Training Webcast DEQ Galvez Conference Center - Pollock Room 602 North 5th Street Baton Rouge, LA April 11, 2007 9:30 am - 11:00 am - DEQ EI Rules Update and Procedures Training 12:30 pm - 4:30 pm - New El System Training McNeese State University Parra Auditorium - Student Union Annex McNeese State University Campus 4209 Ryan Street Lake Charles, LA 70601 9:30 am - 11:00 am - DEQ EI Rules Update and Procedures Training April 16, 2007 12:30 pm - 4:30 pm - New EI System Training Holiday Inn Convention Center 701 4th Street Alexandria, LA 71303 9:30 am - 11:00 am - DEQ EI Rules Update and Procedures Training 12:30 pm - 4:30 pm - New EI System Training April 23, 2007\* DEQ Galvez Conference Center - Pollock Room 602 North 5th Street Baton Rouge, LA \*Webcast session - CANCELLED due to low registration